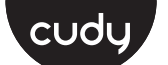

# **Quick Installation Guide**

| English       | Deutsch    | Français       | Español     |
|---------------|------------|----------------|-------------|
| Italiano      | Български  | Čeština        | Dansk       |
| Ελληνικά      | Eesti      | Suomi          | Hrvatski    |
| Magyar        | Қазақша    | Lietuvių kalba | Latviski    |
| Nederlands    | Norsk      | Polski         | Português   |
| Română        | Русский    | Slovenčina     | Slovenščina |
| Srpski        | Svenska    | Türkçe         | Україна     |
| ةيبرعلا ةغللا | 日本語        | 한국어            | Indonesia   |
| ภาษาไทย       | Tiếng Việt | 中文 (繁體字)       |             |

## NEED TECH HELP?

| I<br>I | <b>Æ</b> ₽         | Website:                   | Support                         | 1 |
|--------|--------------------|----------------------------|---------------------------------|---|
| i      | www.cudy.com       |                            | For technical support, the user |   |
| I      | $\bigtriangledown$ | emaii:<br>support@cudy.com | please visit:                   |   |
| i      | $\hat{\nabla}$     | Driver & Manual:           | https://www.cudy.com/support    |   |
| Ľ.     | <u> </u>           | www.cudy.com/downloa       | d 810600235                     | 1 |

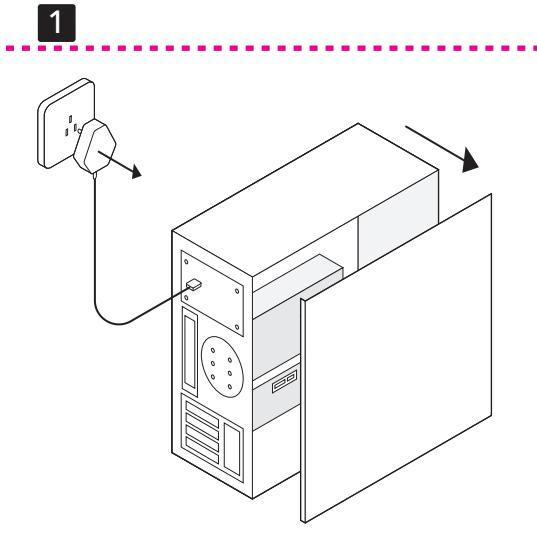

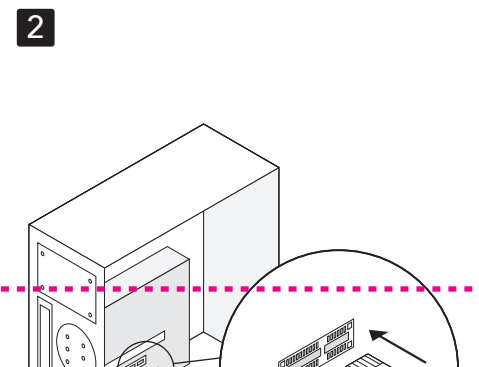

3

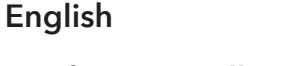

remove the case panel

# Hardware Installation

2 Insert the adapter into a PCI-E X1 or higher slot.

**1** Unplug the power cable of your computer and

**3** Mount the case panel back to the computer and boot it up.

**4** Plug in the Ethernet cable and connect to your router or switch

Flip the page to continue..

# Dansk

## Hardwareinstallation

1 Frakobl din computers strømkabel på din computer, og fjern sagspanelet.

2 Indsæt adapteren i en PCI-E X1 eller højere slot. 3 Monter sagspanelet tilbage til computeren og

start den op.

**4** Tilslut Ethernet -kablet, og opret forbindelse til

Vend siden for at fortsætte..

din router eller switch.

# Lietuvių kalba

## Aparatūros diegimas

1 Atjunkite kompiuterio maitinimo laidą ir nuimkite dėklo skydelį.

2 Įdėkite adapterį į PCI-E x1 ar aukštesnį lizdą.

 ${f 3}$  Sumontuokite dėklo skydelį atgal prie kompiuterio ir paleiskite jį.

**4** Prijunkite "Ethernet" laidą ir prisijunkite prie savo maršrutizatoriaus arba perjunkite.

Puslapį apverkite, norėdami tęsti...

Русский

# Deutsch

# Hardware-Installation

1 Ziehen Sie das Stromkabel Ihres Computers aus und entfernen Sie das Gehäusefeld.

**2** Setzen Sie den Adapter in einen PCI-E x1- oder nöheren Steckplatz ein.

**3** Montieren Sie das Gehäusepanel wieder zum Computer und starten Sie es nach oben.

**4** Stecken Sie das Ethernet -Kabel ein und stellen Sie an Ihren Router oder Schalter an.

Die Seite umblättern, um fortzufahren...

# Ελληνικά

Latviski

korpusa paneli

palaidiet to uz augšu.

Aparatūras instalēšana

## Εγκατάσταση υλικού

1 Αποσυνδέστε το καλώδιο τροφοδοσίας του υπολογιστή σας και αφαιρέστε τον πίνακα θήκης.

2 Εισαγάγετε τον προσαρμογέα σε PCI-Ε Χ1 ή υψηλότερη υποδοχή.

**3** Τοποθετήστε τον πίνακα θήκης πίσω στον υπολογιστή και εκκινήστε το.

4 Συνδέστε το καλώδιο Ethernet και συνδεθείτε με το δρομολογητή ή τον διακόπτη σας.

Αναστρέψτε τη σελίδα για να συνεχίσετε...

Atvienojiet datora strāvas kabeli un noņemiet

2 levietojiet adapteri PCI-E X1 vai augstākā slotā.

**3** Uzstādiet korpusa paneli atpakaļ pie datora un

**4** Pievienojiet Ethernet kabeli un izveidojiet

savienojumu ar maršrutētāju vai slēdzi.

# Français

# Installation matérielle

1 Débranchez le câble d'alimentation de votre ordinateur et retirez le panneau de boîtier.

2 Insérez l'adaptateur dans une fente PCI-E X1 ou superior

**3** Montez le panneau de boîtier sur l'ordinateur et démarrez-le

4 Branchez le câble Ethernet et connectez-vous à votre routeur ou votre commutateur

Tournez la page pour continuer...

# Eesti

plus

# **Riistvara installimine**

1 Ühendage arvuti toitekaabel lahti ja eemaldage juhtumi paneel.

2 Sisestage adapter PCI-E X1 või kõrgemasse pesasse

**3** Paigaldage juhtumi paneel tagasi arvutisse ja

4 Ühendage Etherneti kaabel ja ühendage ruuteri või lülitiga

kytkemiseen.

Nederlands

käivitage see üles.

# Hardware installatie

Lehe pööramiseks jätkake ...

**1** Koppel de voedingskabel van uw computer los en verwijder het case -paneel. **2** Plaats de adapter in een PCI-E X1 of hogere slot.

**3** Monteer het case -paneel terug naar de computer en start het op **4** Sluit de Ethernet -kabel aan en maak verbinding

met uw router of schakelaar.

Sla de pagina om om door te gaan...

Namestitev strojne opreme

usmerjevalnik ali preklopite

Premaknite stran, da nadaljujete.

4 Priključite kabel Ethernet in se priključite na

Slovenščina

zaženite.

한국어

# Srpski

# Инсталација хардвера

| <b>1</b> Izklopite napajalni kabel računalnika in odstranite ploščo ohišja. | <b>1</b> Искључите<br>уклоните пло |
|-----------------------------------------------------------------------------|------------------------------------|
| <b>2</b> Vstavite adapter v režo PCI-E X1 ali višjo.                        | <b>2</b> Уметните а                |

**3** Nataknite ploščo ohišja nazaj na računalnik in ga покрените га.

> 4 Укључите Етхернет кабл и повежите се на рутер или прекидач.

Прекрените страницу да бисте наставили.

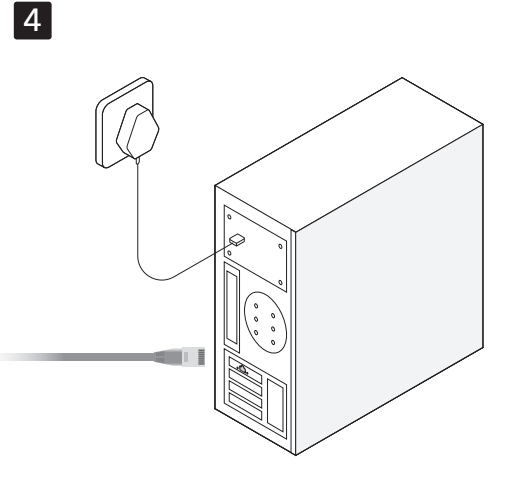

# 日本語 اللغة العربية

# تركيب الأجهزة افصل كابل الطاقة لجهاز الكمبيوتر الخاص بك وإزالة لوحة العلية.

2 أدخل المحول في فتحة PCI-E X1 أو أعلى. **3** قم بتركيب لوحة العلبة مرة أخرى إلى الكمبيوتر وقم يتشغيله

**4** قم بتوصيل كابل Ethernet واتصل بجهاز التوجيه أو التبديل.

قلب الصفحة للمتابعة...

### 続きを読むにはページをめくってください…

| ハードウェアのインストール                                        | 하드웨어 설치                                       |
|------------------------------------------------------|-----------------------------------------------|
| <b>1</b> コンピューターの電源ケーブルを抜き、ケースパ<br>ネルを削除します。         | 1 컴퓨터의 전원 케이블을 뽑고 케이스 패널을<br>제거하십시오.          |
| 2 アダプターをPCI-E X1以下のスロットに挿入しま                         | 2 어댑터를 PCI-E X1 이상에 삽입하십시오.                   |
| 9°<br>3 ケースパネルをコンピューターに戻し、起動しま                       | <b>3</b> 케이스 패널을 컴퓨터에 다시 장착하고<br>부팅하십시오.      |
| 9。<br><b>4</b> イーサネットケーブルを接続し、ルーターまたは<br>スイッチに接続します。 | <b>4</b> 이더넷 케이블을 연결하고 라우터 또는 스위치에<br>연결하십시오. |
| 続きを読むにはページをめくってください                                  | 페이지를 뒤집어 계속 읽으세요                              |

boot.

Membalik halaman untuk melanjutkan...

Indonesia

panel casing.

lebih tinggi.

компьютер и загрузите ее.

4 Подключите кабель Ethernet и подключитесь к маршрутизатору или выключателю.

Аппаратная установка 1 Отключите кабель питания вашего компьютера и удалите панель корпуса. 2 Вставьте адаптер в рсі-е х1 или выше слота.

3 Установите панель корпуса обратно на

Переверните страницу, чтобы продолжить..

# ハードウェアのインストー **1** コンピューターの電源ケーブル

1 Odpojte napájací kábel počítača a odstráňte

2 Vložte adaptér do slotu PCI-E X1 alebo vyššie.

**4** Pripojte kábel ethernetu a pripojte sa k smerovači

**3** Pripevnite panel puzdra späť k počítaču a

Prelistujte stranu pre pokračovanie..

# Slovenčina

Inštalácia hardvéru

panel puzdra.

zavádza ho.

alebo prepínač

Pārvērtiet lapu, lai turpinātu...

## Instalación de hardware

Español

Suomi

kotelopaneeli.

paikkaan.

käynnistä se.

Norsk

sakspanelet.

starte den opp

eller bryteren

1 Desenchufe el cable de alimentación de su ordenador y retire el panel de la caja.

**2** Inserte la tarjeta en una ranura PCI-E X1 o

**3** Monte de nuevo la placa y reinicie.

**4** Conecte el cable Ethernet y conéctese a su enrutador o interruptor.

Voltee la página para continuar...

# Laitteistoasennus

1 Irrota tietokoneen virtajohto ja poista

**2** Aseta sovitin PCI-E X1: hen tai suurempaan

**3** Asenna kotelopaneeli takaisin tietokoneeseen ja

4 Kytke Ethernet -kaapeli ja kytke reitittimeen tai

Käännä sivu jatkaaksesi...

# Maskinvareinstallasjon

**1** Koble fra datamaskinens strømkabel og fjern

**2** Sett adapteren i en PCI-E X1 eller høyere spor.

**3** Monter sakspanelet tilbake til datamaskinen og

**4** Koble til Ethernet -kabelen og koble til ruteren

Snu siden for å fortsette..

кабл за напајање рачунара и чу предмета. адаптер у ПЦИ-Е Кс1 или нови утор

3 Поставите плочу кућишта на рачунар и

# Instalasi perangkat keras

1 Cabut kabel daya komputer Anda dan lepaskan

2 Masukkan adaptor ke PCI-E X1 atau slot yang

**3** Pasang panel case kembali ke komputer dan

4 Colokkan kabel Ethernet dan sambungkan ke router atau sakelar Anda.

# Italiano

## Installazione hardware

1 Scollegare il cavo di alimentazione del computer e rimuovere il pannello della custodia.

**2** Inserire l'adattatore in uno slot PCI-E X1 o superiore

**3** Montare il pannello della custodia al computer e avviarlo

4 Collegare il cavo Ethernet e connettersi al router o all'interruttore.

Gira la pagina per continuare...

## Hrvatski

Polski

obudowy

przełącz

Svenska

fallpanelen.

upp den.

eller omkopplare.

ภาษาไทย

ของคณ

การติดตั้งฮาร์ดแวร์

พลิกหน้าเพือดำเนินการต่อ..

Vänd bladet för att fortsätta.

Hårdvaruinstallation

**1** Koppla ur datorns strömkabel och ta bort

2 Sätt in adaptern i en PCI-E X1 eller högre plats.

**3** Montera fallpanelen tillbaka till datorn och starta

4 Anslut Ethernet -kabeln och anslut till din router

1 ถอดปลึกสายไฟของคอมพิวเตอร์ของคุณและถอดแผงเคสเคส.

4 เสียบสายเคเบิลอีเธอร์เน็ตและเชื่อมต่อกับเราเตอร์หรือสวิตซ์

2 ใส่อะแดปเตอร์ลงใน PCI-E X1 หรือสล็อตที่สูงกว่า.

3 ติดตั้งแผงเคสกลับไปที่คอมพิวเตอร์แล้วบูตขึ้น

Instalacja sprzętu

komputera i uruchom go.

Odwróć stronę, aby kontynuować...

## Instalacija hardvera

**1** Uključite kabel za napajanje računala i uklonite ploču s kućištem.

2 Umetnite adapter u PCI-E X1 ili više utor.

**3** Postavite ploču kućišta natrag na računalo i podignite je 4 Priključite Ethernet kabel i spojite se na usmjerivač ili prekidač

1 Odłącz kabel zasilający komputera i zdejmij panel

2 Włóż adapter do szczeliny PCI-E X1 lub wyższej.

4 Podłącz kabel Ethernet i podłącz do routera lub

**3** Zamontuj panel obudowy z powrotem do

Okrenite stranicu da biste nastavili...

# Български

# Инсталация на хардуер

1 Изключете захранващия кабел на вашия компютър и премахнете панела на калъфа.

2 Поставете адаптера в PCI-E X1 или по-висок СЛОТ

3 Монтирайте панела на случая обратно към компютъра и го стартирайте.

4 Включете Ethernet кабела и се свържете с вашия рутер или превключвател

(Обърнете страницата, за да продължите...)

# Magyar

## Hardver telepítés

1 Húzza ki a számítógép tápkábelét, majd távolítsa el a gépház oldalát!.

vagy újabb foglalatba!

kapcsolja be a PC-t!

4 Csatlakoztassa az Ethernet kábelét, és csatlakoztassa az útválasztóhoz vagy a kapcsolóhoz.

2 Helyezze be az adaptert egy PCIe ×1 szabványú

**3** Tegye vissza a számítógép ház oldallapját, és

Fordítsa meg a lapot a folytatáshoz...

# Português

## Instalação de hardware

1 Desconecte o cabo de alimentação do seu computador e remova o painel da caixa.

**2** Insira o adaptador em um slot PCI-E X1 ou superior

**3** Monte o painel da caixa de volta ao computador e inicialize -o.

4 Conecte o cabo Ethernet e conecte ao seu roteador ou interruptor.

Vire a página para continuar..

# Türkçe

## Donanım kurulumu

- 1 Bilgisayarınızın güç kablosunu çıkarın ve kasa panelini kaldırın.
- **2** Adaptörü bir PCI-E X1 veya daha yüksek yuvaya yerleştirin.
- **3** Vaka panelini bilgisayara geri monte edin ve önyükleyin
- 4 Ethernet kablosunu takın ve yönlendiricinize veya anahtarınıza bağlanın.

1 Rút phích cắm cáp nguồn của máy tính của bạn

2 Chèn bộ chuyển đổi vào khe cắm PCI-E X1 hoặc

3 Gắn bảng trường hợp trở lại máy tính và khởi

**4** Cắm cáp Ethernet và kết nối với bộ định tuyến hoặc chuyển đổi của bạn.

và tháo bảng điều khiển trường hợp.

Sayfa çevirmek için..

Tiếng Việt

cao hơn.

đông nó.

Cài đặt phần cứng

Đảo trang để tiếp tục...

# Čeština

# Instalace hardwaru

 Odpojte napájecí kabel počítače a vyjměte panel případu.

2 Vložte adaptér do slotu PCI-E X1.

3 Namontujte panel případu zpět do počítače a spusťte jej.

**4** Připojte kabel Ethernet a připojte se k routeru nebo spínači.

Přejděte na další stránku a pokračujte...

# Қазақша

# Жабдықты орнату

1 Компьютердің қуат кабелін ажыратып, қорап тақтасын алыңыз

2 адаптерді PCI-E x1 немесе одан жоғары ұяшығына салыңыз.

3 Іс тақтасын қайтадан компьютерге орнатыңыз және оны жүктеңіз.

4 Ethernet кабелін қосыңыз және маршрутизаторға немесе қосқышқа қосылыңыз

Жалғастыру үшін бетті айналдырыңыз..

# Română

# Instalare hardware

1 Deconectati cablul de alimentare al computerului și eliminați panoul carcasei.

2 Introduceți adaptorul într-un slot PCI-E X1 sau mai mare.

**3** Montați panoul carcasei înapoi pe computer și porniți -l.

4 Conectați cablul Ethernet și conectați -vă la router sau întrerupător.

Răsuciți pagina pentru a continua...

# Україна

# Установка обладнання

1 Відключіть живлення кабелю комп'ютера та видаліть панель справи.

4 Підключіть кабель Ethernet та підключіться до

2 Вставте адаптер у PCI-E X1 або вищий слот.

3 Встановіть панель корпусу назад до

Переверніть сторінку, щоб продовжити..

1 拔下計算機的電源電纜, 然後卸下殼體面板。

2 將適配器插入PCI-E X1或更高級別槽位中。

4 插入以太網電纜, 然後連接到路由器或開關。

3 將錶殼面板安裝回計算機並將其啟動。

комп'ютера та завантажте його.

маршрутизатора або комутатора

中文 (繁體字)

硬件安裝

翻轉頁面以繼續..

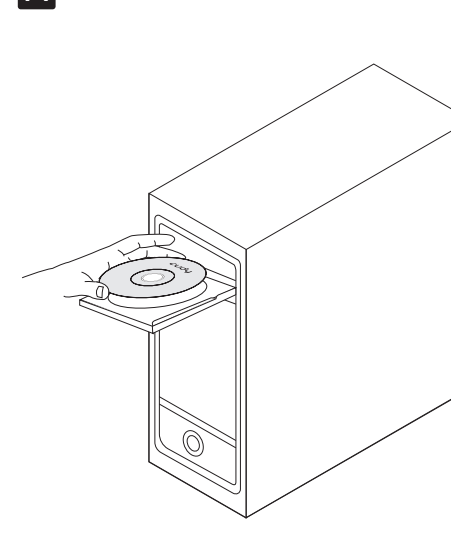

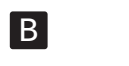

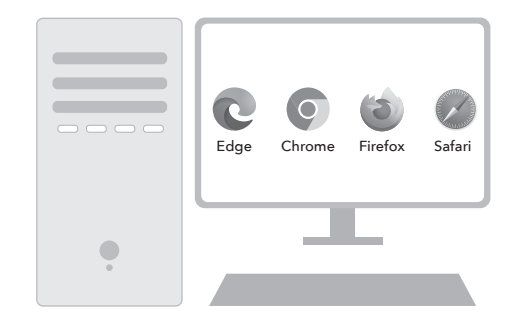

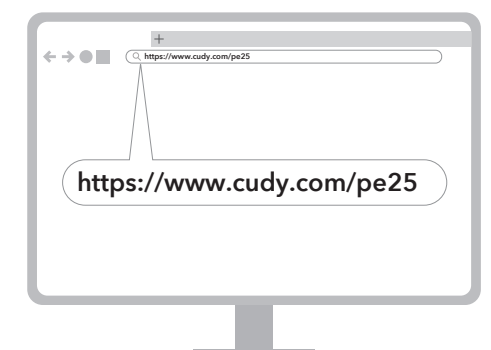

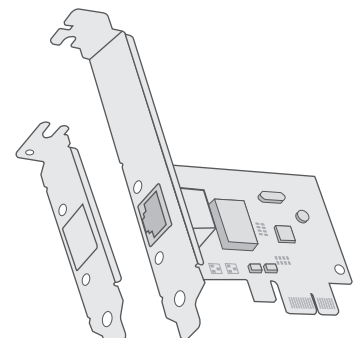

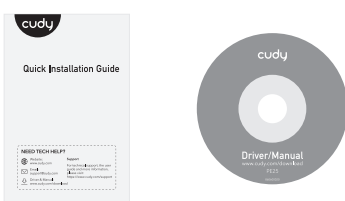

CE L'A ERI FC 🔊 😤 🕑 🛄

# English

**Driver Installation** 

Install driver via A or B methods

Method A: Put the CD into PC's CD reader, double-click the CD icon in "My PC", choose your operating system, and complete the installation

Method B: Open a browser on your PC, enter https://www.cudy.com/pe25, and download the driver according to your PC's operating system. Double-click the downloaded executable file, and complete the installation.

Q1: What should I do if my PC cannot find the new hardware? A1: Reinsert the adapter or change to another PCI-E slot. A2: If the problem persists, please contact support@cudy.com.

Q2: What if the speed doesn't reach 2.5Gbps? A1: Please make sure you plugged Ethernet cable to the 2.5G Ethernet port on your router/s A2: Please make sure you are using a Cat 5e or higher standard Ethernet cable.

## Dansk

### Driverinstallation

#### Installer driver via A- eller B -metoder

Metode A: Sæt cd'en i pc's CD-læser, dobbeltklik på CD-ikonet i "Min pc", vælg dit operativsystem og udfyld installationen.

Metode B: Åbn en browser på din pc, indtast https://www.cudy.com/pe25, og download driveren i henhold til din pc's operativsystem. Dobbeltklik på den downloadede eksekverbare fil, og fuldfør installationen.

Q1: Hvad skal jeg gøre, hvis min pc ikke kan finde den nye hardware? A1: Sæt adapteren igen eller skift til et andet PCI-E-slot. A2: Hvis problemet fortsætter, skal du kontakte support@cudy.com

O2: Hvad hvis hastigheden ikke når 2.5 Gbps? A1: Sørg for, at du tilsluttede Ethernet -kablet til 2,5 g Ethernet porten på din router/switch. A2: Sørg for, at du bruger en Cat 5e eller højere standard

### Lietuvių kalba

Ethernet -kabel.

# Vairuotojo diegimas

# Įdiekite tvarkyklę naudojant A arba B metodus

A metodas: Įdėkite kompaktinį diską į kompiuterio kompaktinių disku skaitytuva, dukart spustelėkite kompaktinio disko piktograma "Mano kompiuteryje", pasirinkite savo operacinę sistemą ir užpildykite diegimą.

B metodas: Atidarykite naršyklę kompiuteryje, įveskite https://www.cudy.com/pe25 ir atsisiyskite tvarkykle pagal savo kompiuterio operacinę sistemą. Dukart spustelėkite atsisiųstą vykdomąjį failą ir užpildykite diegimą.

1 klausimas: Ką turėčiau daryti, jei mano kompiuteris neranda naujos aparatinės įrangos? A1: vėl įveskite adapterį arba pakeiskite į kitą PCI-E lizdą. A2: Jei problema išlieka, susisiekite su support@cudy.com.

2 klausimas: O kas, jei greitis nepasiektų 2,5 Gbps? A1: Įsitikinkite, kad prijungėte "Ethernet" laidą prie 2,5 g Ethernet prievado, esančio maršrutizatoriuje/jungiklyje. A2: Įsitikinkite, kad naudojate "Cat 5e" ar aukštesnį standartinį eterneto kabeli.

🚯 RoHS 🕅

# Установка драйвера

Русский

Установите драйвер с помощью методов А или В

Метод А: Поместите компакт-диск в CD Reader PC, дважды лкните значок CD в «Му PC», выберите операционную систему и завершите установку.

Метод В: Откройте браузер на вашем ПК, введите https://www.cudv.com/pe25 и загрузите драйвер в соответствии операционной системой вашего ПК. Дважды щелкните загруженный исполняемый файл и заполните установку.

Q1: Что мне делать, если мой компьютер не может найть новое оборудование? эсмотрите адаптер или измените в другой слот PCI-E. А2: Если проблема настойчиво, пожалуйста, свяжитесь с support@cudv.com.

Q2: Что, если ско сть не достигает 2.5 Гбит / с? А1: Пожалуйста, убедитесь, что вы подключили кабель Ethernet к порту Ethernet 2.5G на своем маршрутизаторе/коммутаторе. A2: Пожалуйста, убедитесь, что вы используете кабель Ethernet

#### تثبيت برنامج التشغيل

قم بتثبيت برنامج التشغيل عبر طرق A أو B

الطريقة أ: ضع القرص المضغوط في قارئ الأقراص المضغوطة الخاصة بالكمبيوتر ، ثم انقر نقرًا مزدوجًا على أيقونة القرص المضغوط في "جهاز الناصة المسلمين المنافقة القراص المضغوط في "جهاز الكمبيوتر الخاصّ بّي" ، واخّتر نّظامُ الْتشغيل الْخاص بكّ ، وّأكمل التثّبيت

الطريقة ب: افتح متصفحًا على جهاز الكمبيوتر الخاص بك ، وأدخل https://www.cudy.com/ec/ ، وقم بتنزيل برنامج التشغيل وفقًا لنظام التشغيل بجهاز الكمبيوتر الخاص بك. انقر نقرًا مزدوجًا فوق الملف القابل للتنفيذ الذي تم تنزيله ، وأكمل التثبيت.

س 1: ماذا علي أن أفعل إذا لم يتمكن جهاز الكمبيوتر الخاص بي من العثور على الأجهزة الجديدة؟ 14: اعد إدخال المحول أو التغيير إلى فتحة PCI-E أخرى. 2A: إذا استمرت المشكلة ، فيرجي الاتصال بـ

.support@cudy.com **س 2: ماذا لو كانت السرعة لا تصل إلى 2.5 جيجابت في الثانية؟** 1A: يرجي التأكد من توصيل كابل Ethernet 2.5G بمنفذ Ethernet 2.5G على جهاز التوجيه/التبديل. 2A: يرجى التأكد من أنك تستخدم Cat 5e أو كابل Ethernet القياسي العالي.

## Deutsch

# Treiberinstallation

Treiber über A- oder B -Methoden installieren

Methode A: Stellen Sie die CD in den CD-Leser des PC ein doppelklicken Sie auf das CD-Symbol in "My PC", wählen Sie Ihr

Betriebssystem und vervollständigen Sie die Installation Methode B: Öffnen Sie einen Browser auf Ihrem PC, geben Sie https://www.cudy.com/pe25 ein und laden Sie den Treiber gemä dem Betriebssystem Ihres PC herunter. Doppelklicken Sie auf die heruntergeladene ausführbare Datei und vervollständigen Sie die

F1: Was soll ich tun, wenn mein PC die neue Hardware nicht finden kann? nsetzen Sie den Adapter oder wechseln Sie zu einem A1: Wiedereir

anderen PCI-E-Steckplatz. A2: Wenn das Problem bestehen bleibt, wenden Sie sich bitte an support@cudy.com.

F2: Was ist, wenn die Geschwindigkeit keine 2,5 Gbit / s erreicht? A1: Bitte stellen Sie sicher, dass Sie das Ethernet -Kabel an den 2,5G -Ethernet -Anschluss Ihres Routers/Schalters angeschlossen haben. A2: Bitte stellen Sie sicher, dass Sie ein Ethernet -Kabel von CAT 5E oder höherem Standard verwender

# Ελληνικά

#### Εγκατάσταση οδηγού

Εγκαταστήστε το πρόγραμμα οδήγησης μέσω μεθόδων Α ή Β

Μέθοδος Α: Βάλτε το CD στο CD Reader του PC, κάντε διπλό κλικ στο εικονίδιο CD στο "My PC", επιλέξτε το λειτουργικό σας σύστημα και ολοκληρώστε την εγκατάσταση.

Μέθοδος Β: Ανοίξτε ένα πρόγραμμα περιήγησης στον υπολογιστή σας, εισαγάγετε το https://www.cudy.com/pe25 και κατεβάστε το τρόγραμμα οδήγησης σύμφωνα με το λειτουργικό σύστημα του ολογιστή σας. Κάντε διπλό κλικ στο εκτελέσιμο αρχείο που έχει ληφθεί και συμπληρώστε την εγκατάσταση

Ε1: Τι πρέπει να κάνω εάν ο υπολογιστής μου δεν μπορεί να βρει το νέο υλικό; Α1: επαναπροσδιορίστε τον προσαρμογέα ή αλλάξτε σε άλλη ποδοχή PCI-E.

Α2: Εάν το πρόβλημα επιμένει, επικοινωνήστε με το support@cudy.com. E2: Τι νίνεται αν η ταχύτητα δεν φτάσει τα 2.5Gbps:

A1: Βεβαιωθείτε ότι έχετε συνδεθεί καλώδιο Ethernet στη θύρα 2,5g Ethernet στο δρομολογητή/διακόπτη σας. A2: Βεβαιωθείτε ότι χρησιμοποιείτε καλώδιο Ethernet CAT 5E ή υψηλότερου επιπέδου.

### Latviski

#### Draivera uzstādīšana

Instalējiet draiveri, izmantojot A vai B metodes

A metode: levietojiet kompaktdisku datora kompaktdiska lasītājā, veiciet dubultklikšķi uz CD ikonas "My PC", izvēlieties perētājsistēmu un aizpildiet instalēšanu

B metode: atveriet pārlūku datorā, ievadiet https://www.cudy.com/pe25 un lejupielādējiet draiveri atbilstoši datora operētājsistēmai. Veiciet dubultklikšķi uz lejupielādētā zpildāmā faila un aizpildiet instalēšanu

Q1: Kas man jādara, ja mans dators nevar atrast jauno aparatūru? A1: pārveidojiet adapteri vai mainiet uz citu PCI-É slotu A2: Ja problēma joprojām pastāv, lūdzu, sazinieties ar atbalstu@cudy.com

Q2: Ko darīt, ja ātrums nesasniedz 2,5 Gbps? A1: Lūdzu, pārliecinieties, ka esat pievienojis Ethernet kabeli 2,5 g Ethernet portam maršrutētājā/slēdzī. A2: Lūdzu, pārliecinieties, ka izmantojat CAT 5E vai augstāku standarta Ethernet kabeli.

## Slovenčina

Inštalácia vodiča

Nainštalujte ovládač pomocou metód A alebo B

Metóda A: Vložte CD do čítačky CD PC, dvakrát kliknite na ikonu CD v "My PC", vyberte operačný systém a dokončite inštaláciu.

Metóda B: Otvorte prehliadač na počítači, zadajte https://www.cudy.com/PE25 a stiahnite ovládač podľa operačného systému vášho počítača. Dvakrát kliknite na stiahnutý spustiteľný súbor a dokončite inštaláciu.

Otázka: Čo mám robiť, ak môj počítač nemôže nájsť nový hardvér? A1: Opätovný vloženie adaptéra alebo zmenu na iný slot PCI-E. A2: Ak problém pretrváva, kontaktujte support@cudy.com.

Q2: Co ak rýchlosť nedosiahne 2,5 Gbps? A1: Uistite sa, že ste zapojili ethernetový kábel na 2,5G ethernetový port na smerovači/prepínač. A2: Uistite sa, že používate kábel ethernetu CAT 5E alebo

# 日本語 اللغة العربية

ドライバーのインストール

を完了します。

AまたはBメソッドを介してドライバーをインストールします **方法A**: CDをPCのCDリーダーに入れ、「Mv PC」でCDアイコンをダ ブルクリックし、オペレーティングシステムを選択し、インストール

**方法B:PC**でブラウザを開き、https://www.cudy.com/pe25を入力 、 **PC**のオペレーティングシステムに従ってドライバーをダウンロー ドします。ダウンロードした実行可能ファイルをダブルクリックし、 インストールを完了します。

Q1:PCが新しいハードウェアが見つからない場合はどうすればよい ですか? A1:アダプターを再挿入するか、別のPCI-Eスロットに変更します。 A2:問題が続く場合は、support@cudy.comにお問い合わせくださ

02 : 速度が2.5Gbpsに達しない場合はどうなりますか? ルーター/スイッチの2.5Gイーサネットポートにイーサネットケ - ブルを接続していることを確認してください。 A2:CAT 5E以上の標準イーサネットケーブルを使用していることを 確認してください。

# Français

### Installation du conducteur

Installez le pilote via des méthodes A ou B

Méthode A: Mettez le CD dans le lecteur de CD de PC. double-cliquez sur l'icône du CD dans "My PC", choisissez votre système d'exploitation et complétez l'installation.

Méthode B: Ouvrez un navigateur sur votre PC, entrez https://www.cudy.com/PE25 et téléchargez le pilote en fonction du système d'exploitation de votre PC. Double-cliquez sur le fichier exécutable téléchargé et terminez l'installation.

#### Q1: Que dois-je faire si mon PC ne peut pas trouver le

nouveau matériel? A1: Réinsertez l'adaptateur ou passez à une autre fente PCI-E. A2: Si le problème persiste, veuillez contacter support@cudy.com.

Q2: Et si la vitesse n'atteint pas 2,5 Gbit / s? A1: Veuillez vous assurer de brancher le câble Ethernet sur le port Ethernet 2.5g sur votre routeur / commutateu A2: Veuillez vous assurer que vous utilisez un câble Ethernet standard CAT 5E ou supérieur.

### Eesti

#### Juhi paigaldamine

#### Paigaldage draiver A või B meetodite kaudu

Meetod A: Pange CD PC-CD-lugejasse, topeltklõpsake CD-ikooni "Minu PC", valige oma opsüsteem ja täitke install.

Meetod B: avage oma arvutisse brauser, sisestage https://www.cudy.com/pe25 ja laadige draiver alla vastavalt oma arvuti opsüsteemile. Topeltklõpsake allalaaditud käivitatavat faili ja täitke install.

Q1: Mida ma peaksin tegema, kui mu arvuti ei leia uut riistvara? A1: sisestage adapter või muutke teisele PCI-E pesale. A2: Kui probleem püsib, võtke ühendust support@cudy.com.

Q2: Mis siis, kui kiirus ei ulatu 2,5 Gbps? A1: palun veenduge, et ühendasite Etherneti kaabli ruuteri/lüliti 2,5G Etherneti pordiga.

A2: veenduge, et kasutate kassi 5E või kõrgemat Ethernet kaablit.

## Nederlands

PCI-E-slot.

support@cudy.com.

Slovenščina

opreme?

support@cudy.com.

Ethernet kabel.

한국어

연결하십시오

확인하십시오.

드라이버 설치

Namestitev gonilnika

#### Stuurprogramma -installatie

Installeer driver via A- of B -methoder

Methode A: Plaats de CD in de CD-lezer van PC, dubbelklik op he CD-pictogram in "My PC", kies uw besturingssysteem en voltooi de installatie

Methode B: Open een browser op uw pc, voer https://www.cudy.com/pe25 in en download het driver volgens het besturingssysteem van uw pc. Dubbelklik op het gedownloade uitvoerbare bestand en voltooi de installatie

V1: Wat moet ik doen als mijn pc de nieuwe hardware niet kan

A1: Vertel de adapter opnieuw in of verander naar een andere

A1: Zorg ervoor dat u Ethernet -kabel hebt aangesloten op de 2.5G

A2: Zorg ervoor dat u een CAT 5E of hogere standaard Ethernet

Metoda A: CD vstavite v CD-jev PC-ja, dvokliknite ikono CD v

https://www.cudy.com/pe25 in gonilnik prenesite v skladu z

operacijskim sistemom računalnika. Dvokliknite naloženo

V1: Kaj naj storim, če moj računalnik ne najde nove strojne

A1: Ponovno vstavite adapter ali spremenite v drugo režo PCI-E.

A1: Prepričajte se, da ste priključili Ethernet kabel na 2,5G v

A2: Prepričajte se, da uporabljate mačka 5E ali višji standardni

방법 A: CD를 PC의 CD 리더에 넣고 "내 PC"에서 CD 아이콘을

방법 B: PC에서 브라우저를 열고 https://www.cudy.com/pe25를

입력하고 PC 운영 체제에 따라 드라이버를 다운로드하십시오. 다운로드 된 실행 파일을 두 번 클릭하고 설치를 완료하십시오.

Q1 : 내 PC가 새 하드웨어를 찾을 수 없다면 어떻게해야합니까?

A1 : 어댑터를 다시 삽입하거나 다른 PCI-E 슬롯으로

A2 : 문제가 지속되면 support@cudy.com에 문의하십시오.

Q2 : 속도가 2.5Gbps에 도달하지 않으면 어떻게됩니까?

A1 : 라우터/스위치의 2.5g 이더넷 포트에 이더넷 케이블을

A2 : CAT 5E 이상의 표준 이더넷 케이블을 사용하고 있는지

두 번 클릭하고 운영 체제를 선택하고 설치를 완료하십시오.

"My PC", izberite svoj operacijski sistem in dokončajte

Metoda B: Odprite brskalnik v računalniku, vnesite

A2: Če se težava še vedno pojavlja, se obrnite na

A 또는 B 방법을 통해 드라이버를 설치하십시오

izvedljivo datoteko in dokončajte namestitev

V2: Kaj pa, če hitrost ne doseže 2,5Gbps?

vrata Ethernet na usmerjevalniku/stikalu.

A2: Als het probleem aanhoudt, neem dan contact op met

V2: Wat als de snelheid geen 2,5 Gbps bereikt?

Ethernet -poort op uw router/schakelaar.

Namestite gonilnik po metodah A ali B

# Instalación del controlador

Español

hardware?

Suomi

suorita asennus.

aitteistoa?

kaapelia.

Norsk

installasjonen

maskinvaren?

Srpski

хардвер?

цуди.цом.

рутеру / прекидачу.

Indonesia

Instalasi driver

yang lebih tinggi.

instalasi

довршите инсталацију.

support@cudy.com.

Driverinstallasjon

Ohjaimen asennus

support@cudy.com.

#### Instale el controlador a través de los métodos A o B

Método A: Cologue el CD en el lector de CD de PC, haga doble clic en el icono de CD en "My PC", elija su sistema operativo y complete la instalación

Método B: Abra un navegador en su PC, ingrese https://www.cudy.com/pe25 y descargue el controlador de acuerdo con el sistema operativo de su PC. Haga doble clic en el archivo ejecutable descargado y complete la instalación.

P1: ¿Qué debo hacer si mi PC no puede encontrar el nuevo A1: Vuelva a insertar el adaptador o cambiar a otra ranura PCI-E. A2: Si el problema persiste, comuníquese con

P2: ¿Qué pasa si la velocidad no alcanza 2.5 Gbps? A1: Asegúrese de que enchufado el cable Ethernet al puerto

Ethernet 2.5G en su enrutador/conmutador. A2: asegúrese de estar usando un cable Ethernet CAT 5e o más

Asenna ohjain A- tai B -menetelmien kautta

Menetelmä A: Aseta CD-levy PC: n CD-lukijalle, kaksoisnapsauta CD-kuvaketta "My PC" -sovelluksessa, valitse käyttöjärjestelmä ja

Menetelmä B: Avaa selain tietokoneellesi, kirjoita https://www.cudy.com/pe25 ja lataa ohjain tietokoneesi käyttöjärjestelmän mukaan. Kaksoisnapsauta ladatettua suoritettava tiedostoa ja suorita asennus.

Q1: Mitä minun pitäisi tehdä, jos tietokoneeni ei löydä uutta A1: Aseta sovitin uudelleen tai vaihda toiseen PCI-E-aukkoon. A2: Jos ongelma jatkuu, ota yhteyttä support@cudy.com.

Q2: Entä jos nopeus ei saavuta 2,5 Gbps? A1: Varmista, että olet kytketty Ethernet -kaapeliin reitittimen/kytkimen 2,5 g: n Ethernet -porttiin.

A2: Varmista, että käytät CAT 5E tai korkeampaa Standard Etherne

Installer driveren via A- eller B -metoder

Metode A: Sett CD-en i PCs CD-leser, dobbeltklikk på CD-ikonet i "My PC", velg operativsystemet ditt og fullfør

Metode B: Åpne en nettleser på PC -en, skriv inn https://www.cudy.com/pe25, og last ned driveren i henhold til °Cs operativsystem. Dobbeltklikk på den nedlastede kjørbare filen, og fullfør installasjonen

Q1: Hva skal jeg gjøre hvis PC -en min ikke finner den nye A1: Sett adapteren på nytt eller endre til et annet PCI-E-spor. A2: Hvis problemet vedvarer, kan du kontakte

Q2: Hva om hastigheten ikke når 2,5 Gbps? A1: Forsikre deg om at du koblet Ethernet -kabelen til 2,5g Ethernet -porten på ruteren/bryteren. A2: Forsikre deg om at du bruker en CAT 5E eller høyere standard Ethernet -kabel.

Инсталација возача

Инсталираіте управљачки програм путем метода А или Б

Метода А: Ставите ЦА у ЦА читач рачунара, двапут кликните на ону ЦД-а у "Мој рачунар", изаберите свој оперативни систем и

Метода Б: Отворите прегледач на рачунару, унесите хттпс: //ввв.цуди.цом/пе25 и преузмите управљачки програм према вном систему вашег рачунара. Двапут кликните на преузету извршну датотеку и попуните инсталацију.

К1: Шта да радим ако мој рачунар не може да нађе нови . нсерт адаптер или се промени на други ПЦИ-Е утор А2: Ако проблем и даље постоји, контактирајте суппорт@

К2: Шта ако брзина не досегне 2.5 ГБпс? А1: Обавезно прикључите Етхернет кабл на 2,5Г Етхернет порт на

А2: Молимо вас да се уверите да користите мачку 5е или виши стандардни Етхернет каб

Pasang driver melalui metode A atau B

Metode A: Masukkan CD ke dalam pembaca CD PC, klik dua kali kon CD di "My PC", pilih sistem operasi Anda, dan selesaikar

Metode B: Buka browser di PC Anda, masukkan ttps://www.cudy.com/pe25, dan unduh driver sesuai dengan sistem operasi PC Anda. Klik dua kali file yang dapat dieksekusi yang liunduh, dan lengkapi instalasi.

T1: Apa yang harus saya lakukan jika PC saya tidak dapat nenemukan perangkat keras baru? A1: Masukkan kembali adaptor atau ubah ke slot PCI-E lainnya.

A2: Jika masalah tetap ada, silakan hubungi support@cudy.com T2: Bagaimana jika kecepatan tidak mencapai 2.5Gbps A1: Pastikan Anda mencolokkan kabel Ethernet ke port 2.5G Ethernet pada router/sakelar Anda.

A2: Pastikan Anda menggunakan CAT 5E atau kabel Ethernet standar

## Italiano

Installazione del driver

Installare il driver tramite metodi A o B

Metodo A: inserire il CD nel lettore CD di PC, fare doppio clic sull'icona CD in "My PC", scegliere il tuo sistema operativo e completare l'installaz

Metodo B: Apri un browser sul tuo PC, inserisci https://www.cudy.com/pe25 e scarica il driver secondo il sistema operativo del tuo PC. Fare doppio clic sul file eseguibile scaricato e completare l'installazione

D1: Cosa dovrei fare se il mio PC non riesce a trovare il nuovo hardware? A1: reinserire l'adattatore o passare a un altro slot PCI-E. A2: Se il problema persiste, contattare support@cudy.com.

Q2: cosa succede se la velocità non raggiunge 2,5 Gbps? A1: Assicurati di essere collegato al cavo Ethernet collegato alla porta Ethernet da 2,5 g sul router/switch. A2: Assicurati di utilizzare un cavo Ethernet standard CAT 5E o superiore.

# Hrvatski

#### Instalacija upravljačkog programa

#### Instalirajte upravljački program pomoću A ili B metoda

Metoda A: Stavite CD u CD čitač računala, dvaput kliknite ikonu CD-a u "My PC", odaberite svoj operativni sustav i dovršite instalaciju

Metoda B: Otvorite preglednik na računalu, unesite https://www.cudy.com/pe25 i preuzmite upravljački program prema operativnom sustavu vašeg računala. Dvaput kliknite preuzetu izvršnu datoteku i dovršite instalaciju.

P1: Što bih trebao učiniti ako moje računalo ne može pronaći novi hardver? A1: Ponovno umetnite adapter ili promijenite u drugi PCI-E

A2: Ako problem i dalje postoji, obratite se support@cudy.com P2: Što ako brzina ne dosegne 2,5 Gbps? A1: Obavezno priključeni Ethernet kabel na 2,5G Ethernet priključak na usmjerivaču/prekidaču.

A2: Obavezno koristite Cat 5E ili više standardni Ethernet kabel.

## Polski

## Instalacja sterownika Zainstaluj sterownik metodami A lub B

Metoda A: Umieść CD w czytniku CD PC, kliknij dwukrotnie ikonę CD w "My PC", wybierz system operacyjny i uzupełnij instalację.

Metoda B: Otwórz przeglądarkę na komputerze, wprowadź https://www.cudy.com/pe25 i pobierz sterownik zgodnie z systemem operacyjnym komputera. Kliknij dwukrotnie pobrany plik wykonywalny i uzupełnij instalację

P1: Co powinienem zrobić, jeśli mój komputer nie może znaleźć nowego sprzętu? A1: Ponowne ustawienie adaptera lub zmień na inny gniazdo PCI-E A2: Jeśli problem będzie się utrzymywał, skontaktuj się z support@cudy.com.

P2: Co jeśli prędkość nie osiągnie 2,5 Gb / s? A1: Upewnij się, że podłączyłeś kabel Ethernet do portu Ethernet 2.5G na router/przełącznik. A2: Upewnij się, że używasz standardowego kabla Ethernet CAT 5E lub wyższej.

### Svenska

#### Driverinstallation

Installera drivrutinen via A- eller B -metoder

Metod A: Sätt CD-skivan i PC: s CD-läsare, dubbelklicka på CD-ikonen i "My PC", välj ditt operativsystem och slutföra installationen.

Metod B: Öppna en webbläsare på din dator, ange https://www.cudy.com/pe25 och ladda ner drivrutinen enligt din PC: s operativsystem. Dubbelklicka på den nedladdade körbara filen och slutför installationen.

F1: Vad ska jag göra om min dator inte kan hitta den nya hårdvaran A1: Sätt tillbaka adaptern eller byt till en annan PCI-E-kortplats A2: Om problemet kvarstår, vänligen kontakta support@cudy.com

F2: Tänk om hastigheten inte når 2,5 Gbps? Δ1· Se till att du ansluter Ethernet -kaheln till 2 5G Etherne A2: Se till att du använder en CAT 5E eller högre standard Ethernet

# ภาษาไทย

## การติดตั้งไดรเวอร์

## ติดตั้งไดรเวอร์ผ่านวิธี A หรือ B

PC" เลือกระบบปฏิบัติการของคุณและทำการติดตั้งให้เสร็จสมบูรณ์ วิธี B: เปิดเบราว์เซอร์บนพีซีของคุณป้อน https://www.cudy.com/pe25 และดาวน์โหลดไดรเวอร์ตามระบบ ปฏิบัติการของพีซีของคณ คลิกสองครั้งที่ไฟล์ปฏิบัติการที่ดาวน์โหลดมา และทำการติดตั้งให้เสร็จสมบูรณ์

วิธี A: ใส่ซีดีลงในเครื่องอ่านซีดีของพีซีดับเบิลคลิกที่ไอคอนซีดีใน "My

Q1: ฉันควรทำอย่างไรถ้าพีซีของฉันไม่พบฮาร์ดแวร์ใหม่ A1: ใส่อะแดปเตอร์อีกครั้งหรือเปลี่ยนเป็นสล็อต PCI-E อึน A2: หากปัญหายังคงมีอยู่โปรดติดต่อ support@cudy.com

Q2: จะเกิดอะไรขึ้นถ้าความเร็วไม่ถึง 2.5Gbps? A1: โปรดตรวจสอบให้แน่ใจว่าคุณเสียบสายอีเธอร์เน็ตกับพอร์ตอีเธอร์เน็ต 2.5 กรัมบนเราเตอร์/สวิตช์ของคุณ A2: โปรดตรวจสอบให้แน่ใจว่าคุณใช้สายเคเบิลอีเธอร์เน็ตมาตรฐาน 5E หรือสงกว่า

## Български

Инсталиране на драйвера

Инсталирайте драйвера чрез методи А или В

Метод А: Поставете CD в CD четеца на CD, щракнете двукратно върху иконата на CD в "Му РС", изберете вашата операционна истема и завършете ин

Čeština

hardware?

vyšší

support@cudy.com.

Қазақша

Драйверді орнату

алмаса, не істеуім керек?

бойынша хабарласыныз.

көз жеткізіңіз.

Română

noul hardware?

Україна

support@cudy.com.

Ethernet CAT 5E або вище.

中文 (繁體字)

通過A或B方法安裝驅動程序

圖標,選擇您的操作系統,然後完成安裝。

Q1: 如果我的PC找不到新硬件, 該怎麼辦?

O2: 如果速度未達到2.5Gbps怎麽辦?

A1: 重新插入適配器或更改為另一個PCI E插槽

方法B: 在PC上打開瀏覽器, 輸入

驅動程序安裝

端口

support@cudy.com.

Instalarea driverului

Instalați driverul prin metode A sau B

operare și completați instalarea.

Instalace řidiče

Nainstaluite ovladač pomocí metod A nebo B

Metoda A: Vložte CD do čtečky CD PC, poklepejte na ikonu

https://www.cudy.com/pe25 a stáhněte si ovladač podle operačního systému vašeho počítače. Poklepáním na stažený

Q1: Co mám dělat, pokud můj počítač nemůže najít nový

A1: Znovu vložte adaptér nebo změňte na jiný slot PCI-E.

CD v "My PC", vyberte svůj operační systém a dokončete

Metoda B: Otevřete prohlížeč na počítači, zadejte

spustitelný soubor poklepejte a dokončete instalaci.

A2: Pokud problém přetrvává, kontaktujte prosín

A1: Ujistěte se, že jste připojili kabel Ethernet k 2,5g

A2: Ujistěte se, že používáte kabel Ethernet CAT 5E nebo

netovému portu na váš router/spínač

Жүргізушіні А немесе В әдістері арқылы орнатыңыз

амалдық жүйені таңдаңыз және орнатуды аяқтаңыз.

файлды екі рет нұқыңыз және орнатуды аяқтаңыз.

2-сұрақ: Егер жылдамдық 2.5GBPS-қа жетпесе ше?

Ethernet портына қосқаныңызға көз жеткізіңіз.

А1: адаптерді қайта салыңыз немесе өзгертіңіз.

В әдісі: Компьютерде шолғышты ашып,

А әдісі: CD-ді компьютердің ықшам дискісіне қою үшін, «Менің

https://www.cudy.com/pe25 енгізіп, драйверді компьютердің

алдық жүйесіне сәйкес жүктеңіз. Жүктелген орындалатын

1-сұрақ: Егер менің компьютерім жаңа аппараттық құрал таба

A2: Егер мәселе шешілмесе, support@cudy.com мекен-жайы

A1: Ethernet кабелін маршрутизатордағы / қосқыштағы 2.5G

A2: 5Е немесе одан жоғары Ethernet кабелін қолданғаныңызға

Metoda A: Puneti CD-ul în cititorul CD al PC-ului, faceti dublu

clic pe pictograma CD din "My PC", alegeți-vă sistemul de

Metoda B: Deschideți un browser pe computer, introduceți

https://www.cudy.com/pe25 și descărcați driverul în funcție

fișierul executabil descărcat și completați instalarea.

A2: Dacă problema persistă, vă rugăm să contactați

Q2: Ce se întâmplă dacă viteza nu atinge 2,5 Gbps?

portul Ethernet de 2.5G de pe routerul/comutatorul.

cablu Ethernet standard mai mare.

Встановлення драйвера

операційну систему та заповніть інсталяцію.

виконуваний файл та заповніть інсталяцію

Встановіть драйвер за допомогою методів А або В

двічі клацніть піктограму CD у "Му PC", виберіть свою

Метод В: Відкрийте браузер на своєму ПК, введіть

Метол А: Помістіть компакт-диск у зчитувач компакт-дисків ПК,

Метод В. Бидрийте оразбер на своену н. восуте https://www.cudy.com/pe25 та завантажте драйвер відповідно до операційної системи ПК. Двічі клацніть завантажений

обладнання? А1: повторно вставте адаптер або змініть на інший слот PCI-E.

Q1: Що мені робити, якщо мій ПК не може знайти нове

А2: Якщо проблема зберігається, будь ласка, зв'яжіться з

Q2: Що робити, якщо швидкість не досягає 2,5 Гбіт / с?

А1: Будь ласка, переконайтеся, що ви підключили кабел

Ethernet до порту Ethernet 2.5G на маршрутизаторі/комутатор

方法A: 將CD放入PC的CD讀取器中, 雙擊"我的PC"中的CD

s://www.cudy.com/pe25,然後根據PC的操作系統下載

驅動程序。雙擊下載的可執行文件,然後完成安裝。

A2: 如果問題仍然存在, 請聯繫support@cudy.com。

A2: 請確保您使用的是5E或更高標準的以太網電纜。

A1: 請確保將以太網電纜插入路由器/開關上的2.5g以太網

еконайтеся, що ви використовуєте кабел

A2: Vă rugăm să vă asigurați că utilizați un CAT 5E sau un

de sistemul de operare al computerului. Faceți dublu clic pe

Q1: Ce ar trebui să fac dacă computerul meu nu poate găsi

A1: Reinsetați adaptorul sau schimbați-vă într-un alt slot PCI-E.

A1: Vă rugăm să vă asigurați că ați conectat cablul Ethernet la

оімдегі» экрандық ықшам дискіні екі рет нұқыңыз,

Q2: Co když rychlost nedosáhne 2,5 Gbps?

Метол Б: Отворете браузър на вашия компютър, въвелете ttps://www.cudy.com/pe25 и изтеглете драйвера според операционната система на вашия компютър. Щракнете двукратно върху изтегления изпълним файл и попълнете инсталацията.

Q1: Какво трябва да направя, ако моят компютър не може да намери новия хардуер? А1: Поставете отново адаптера или променете в друг PCI-Е слот.
А2: Ако проблемът продължава, моля, свържете се с support@cudy.com.

Q2: Ами ако скоростта не достигне 2,5 Gbps? A1: Моля, уверете се, че сте включили Ethernet кабел към 2.5G Ethernet порта на вашия рутер/превключвател. А2: Моля, уверете се, че използвате Cat 5Е или по -висок стандартен Ethernet кабел

# Magyar

#### Illesztőprogram telepítése

Telepítse az illesztőprogramot A vagy B módszerekkel

A módszer: Helyezze a CD-t a PC CD-olvasójába, kattintson duplán a CD ikonra a "My PC" -ben, válassza ki az operációs rendszert, és töltse ki a telepítést.

B módszer: Nyissa meg a böngészőt a számítógépen, írja be a https://www.cudy.com/pe25 hetet, és töltse le az illesztőprogramot a zere szerint. Kattintson duplán a letöltött futtatható fájlra, és töltse ki a telepítést

#### . kérdés: Mit tegyek, ha a számítógépem nem találja meg az új hardveret?

A1: Helyezze vissza az adaptert, vagy változtasson egy másik PCI-E A2: Ha a probléma továbbra is fennáll, kérjük, vegye fel a kapcsolatot a support@cudy.com oldalra.

2. kérdés: Mi van, ha a sebesség nem éri el a 2,5 Gbps -ot? A1: Kérjük, győződjön meg arról, hogy csatlakoztatta az Ethernet kábelt az útválasztó/kapcsoló 2,5 g Ethernet portjához.

A2: Kérjük, győződjön meg arról, hogy CAT 5E vagy magasabb szabványos Ethernet kábelt használ.

## Português

### Instalação do driver

Instale o driver via métodos A ou B

Método A: Coloque o CD no leitor de CD do PC, clique duas vez no ícone do CD em "My PC", escolha seu sistema operacional e preencha a instalação.

Método B: Abra um navegador no seu PC, digite https://www.cudy.com/pe25 e faça o download do driver de acordo com o sistema operacional do seu PC. Clique duas vezes no arquivo executável baixado e preencha a instalação

Q1: O que devo fazer se meu PC não conseguir encontrar o novo hardware? A1: reinsira o adaptador ou altere para outro slot PCI-E. A2: Se o problema persistir, entre em contato com support@cudy.com.

## Q2: E se a velocidade não atingir 2,5 Gbps?

A1: Certifique -se de conectar o cabo Ethernet à porta Ethernet 2.5G seu roteador/comutador. A2: Certifique -se de usar um cabo Ethernet de CAT 5E ou mais alto.

## Türkçe

#### Sürücü kurulumu

Sürücüyü A veya B yöntemleriyle yükleyin

Yöntem A: CD'yi PC'nin CD okuyucusuna koyun, CD simgesini "PC My" da çift tıklatın, işletim sisteminizi seçin ve kurulumu tamamlayın.

Yöntem B: PC'nizde bir tarayıcı açın, https://www.cudy.com/pe25 girin ve sürücüyü PC'nizin işletim sistemine göre indirin. İndirilen yürütülebilir dosyayı çift tıklatın ve yüklemeyi tamamlayın.

S1: Bilgisayarım yeni donanımı bulamazsa ne yapmalıyım? A1: Adaptörü yeniden yerleştirin veya başka bir PCI-E yuvasına

A2: Sorun devam ederse, lütfen support@cudy.com ile iletişime geçin.

S2: Hız 2.5Gbps'ye ulaşmazsa ne olur? A1: Lütfen Ethernet kablosunu yönlendiriciniz/anahtarınızdaki 2.5G Ethernet bağlantı noktasına taktığınızdan emin olun. A2: Lütfen bir CAT 5E veya daha yüksek standart Etherne kablosu kullandığınızdan emin olun.

# Tiếng Việt

hoàn thành cài đặt.

chuẩn CAT 5E hoặc cao hơn.

#### Cài đặt trình điều khiển

Cài đặt trình điều khiển qua các phương thức A hoặc B

Phương pháp B: Mở trình duyệt trên PC của bạn, nhập

Phương pháp A: Đặt CD vào đầu đọc CD của PC, bấm đúp vào biểu ợng CD trong "My PC", chọn hệ điều hành của bạn và hoàn thành cài đăt

https://www.cudy.com/PE25.và tải xuống trình điều khiển theo hê

Q1: Tôi nên làm gì nếu PC của tôi không thể tìm thấy phần cứng

A1: REINSER Bộ điều hợp hoặc thay đổi thành khe cắm PCI-E khác.

A2: Nếu vấn đề vẫn còn, xin vui lòng liên hệ với support@cudy.com

A1: Vui lòng đảm bảo bạn cắm cáp Ethernet vào cổng Ethernet 2.5g trên bộ định tuyến/công tắc của bạn.

A2: Vui lòng đẩm bảo rằng ban đang sử dụng cáp Ethernet tiêu

Câu 2: Điều gì sẽ xảy ra nếu tốc độ không đạt tới 2,5Gbps

tiều hành của PC của bạn. Bấm đúp vào tệp thực thi đã tải xuống và